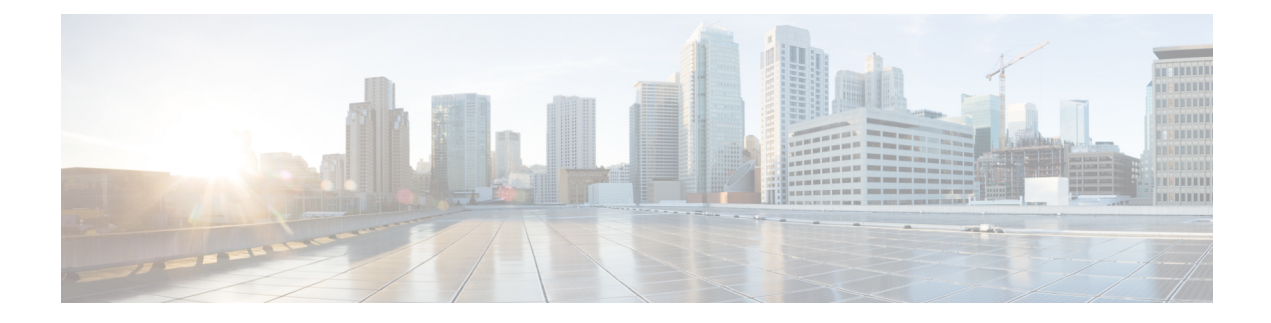

# **PPP over Ethernet Client**

The PPP over Ethernet Client feature provides PPP over Ethernet (PPPoE) client support on routers.

PPPoE is a commonly used application in the deployment of digital subscriber lines (DSLs). The PPP over Ethernet Client feature expands PPPoE functionality by providing support for PPPoE on the client and the server.

- Prerequisites for PPP over Ethernet Client, on page 1
- Restrictions for PPP over Ethernet Client, on page 1
- Information About PPP over Ethernet Client, on page 2
- How to Configure PPP over Ethernet Client, on page 4
- Configuration Examples for the PPP over Ethernet Client, on page 14
- Additional References, on page 20
- Feature Information for PPP over Ethernet Client, on page 21

## Prerequisites for PPP over Ethernet Client

PPP connections must be established between two endpoints over a serial link.

# **Restrictions for PPP over Ethernet Client**

The PPPoE client does not support the following:

- More than ten clients per customer premises equipment (CPE)
- Quality of service (QoS) transmission with queueing on the dialer interface
- Dial-on-demand
- · Easy VPN
- Native IPv6
- PPPoE client over ATM permanent virtual circuit (PVC)
- You can configure a dial-pool-number on a physical interface or sub-interface using the **pppoe-client dial-pool-number** command.

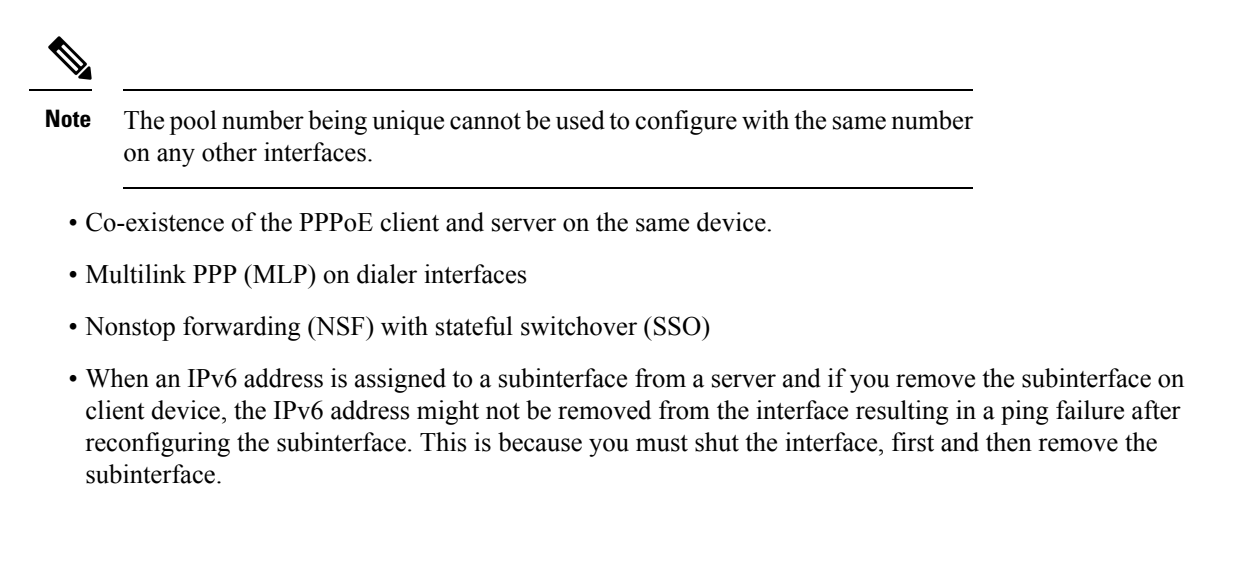

# Information About PPP over Ethernet Client

### **PPP over Ethernet Client Network Topology**

The PPPoE Client feature provides PPPoE client support on routers at customer premises. Before the introduction of this feature, Cisco IOS XE software supported PPPoE only on the access server side. The figure below shows Dynamic Multipoint VPN (DMVPN) access to multiple hosts from the same PPPoE client using a common dialer interface and shared IPsec.

**PPP over Ethernet Client** 

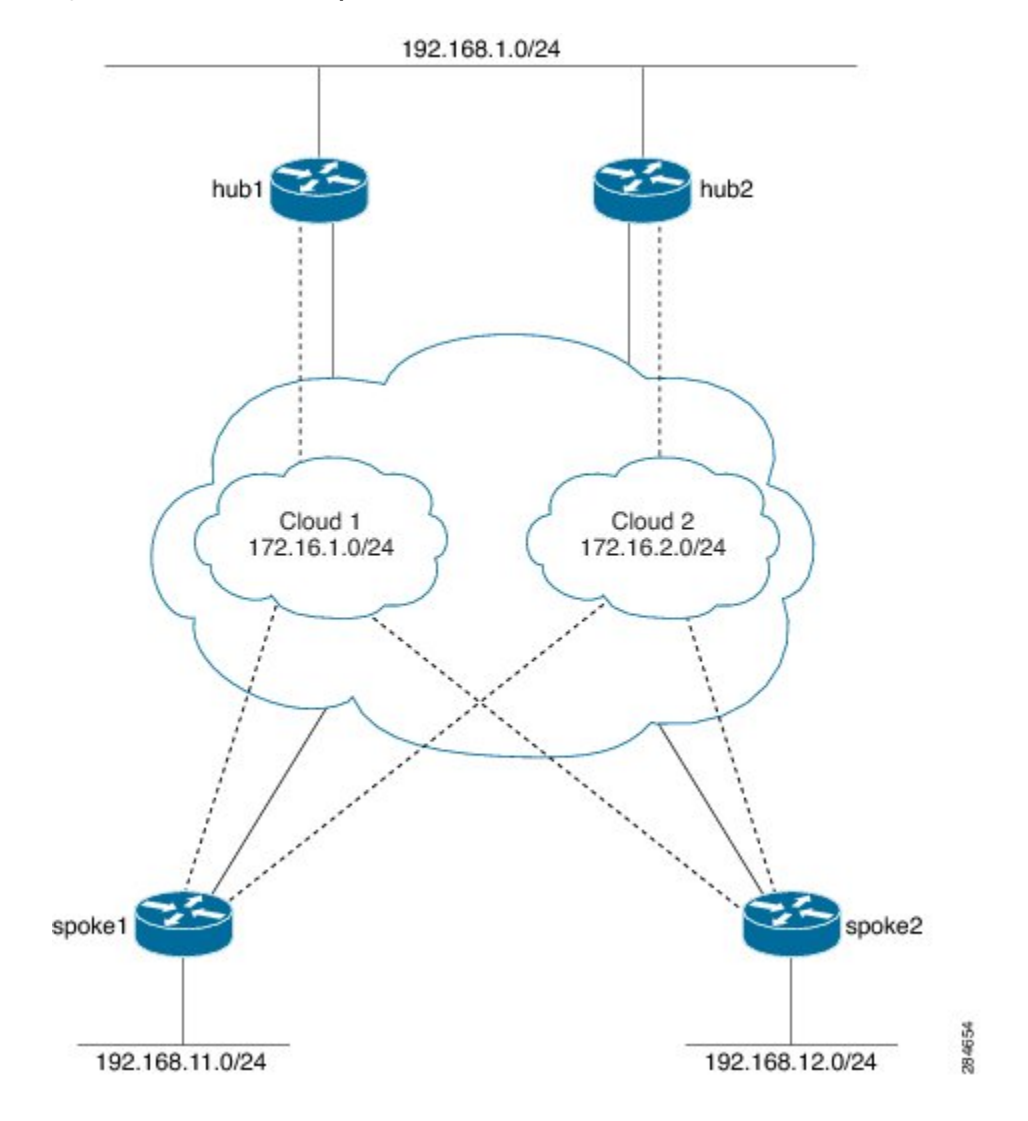

Figure 1: DMVPN Access to Multiple Hosts from the Same PPPoE Client

## **PPP over Ethernet Client Session Initiation**

A PPPoE session is initiated by the PPPoE client. If the session has a timeout or is disconnected, the PPPoE client will immediately attempt to reestablish the session.

The following steps describe the exchange of packets that occurs when a PPPoE client initiates a PPPoE session:

- 1. The client broadcasts a PPPoE active discovery initiation (PADI) packet.
- 2. When the access concentrator receives a PADI packet that it can serve, it replies by sending a PPPoE active discovery offer (PADO) packet to the client.
- **3.** Because the PADI packet was broadcast, the host may receive more than one PADO packet. The host looks through the PADO packets it receives and chooses one. The choice can be based on the access concentrator name or on the services offered. The host then sends a single PPPoE active discovery request (PADR) packet to the access concentrator that it has chosen.

**4.** The access concentrator responds to the PADR packet by sending a PPPoE active discovery session-confirmation (PADS) packet. At this point, a virtual access interface is created that will then negotiate PPP and the PPPoE session will run on this virtual access.

If a client does not receive a PADO packet for a PADI packet already received, the client sends out a PADI packet at predetermined intervals. That interval length is doubled for every successive PADI packet that does not evoke a response, until the interval reaches the configured maximum.

If PPP negotiation fails or the PPP line protocol is brought down for any reason, the PPPoE session and the virtual access will be brought down and the client will wait for a predetermined number of seconds before trying to establish another PPPoE session.

## **PPPoE Client over VLAN Interface**

When configuring a PPPoE client on a VLAN interface, the device sends and receives PADO and PADI packets, but the PPPoE engine does not process PADO packets, and the PPPoE session does not come up. This enhancement provides the option to configure the PPPoE client over a VLAN, such as a Switched Virtual Interface (SVI), and establish the PPPoE session.

Figure 2: Sample Topology of a PPPoE Client and Server over a VLAN Interface

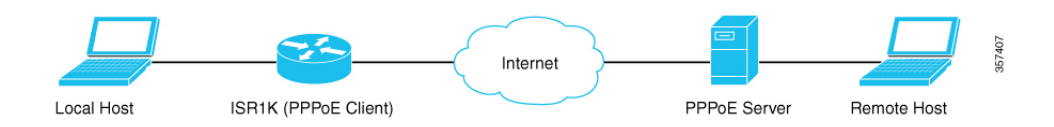

# **How to Configure PPP over Ethernet Client**

## **Configuring a PPPoE Client**

#### **SUMMARY STEPS**

- 1. enable
- **2**. configure terminal
- **3. interface** *type number*
- 4. no ip address
- 5. pppoe enable group global
- 6. pppoe-client dial-pool-number number
- 7. no shutdown
- 8. exit
- 9. interface dialer number
- **10**. **dialer** pool number
- **11.** encapsulation *type*
- 12. ipv6 enable
- **13.** Do one of the following:

• ip address negotiated

- ipv6 address autoconfig
- ipv6 dhcp client pd prefix-name
- **14.** mtu size
- **15**. ppp authentication pap callin
- **16. ppp pap sent-username** *username* **password** *password*
- 17. end

#### **DETAILED STEPS**

|        | Command or Action                                          | Purpose                                                    |  |  |
|--------|------------------------------------------------------------|------------------------------------------------------------|--|--|
| Step 1 | enable                                                     | Enables privileged EXEC mode.                              |  |  |
|        | Example:                                                   | • Enter your password if prompted.                         |  |  |
|        | Device> enable                                             |                                                            |  |  |
| Step 2 | configure terminal                                         | Enters global configuration mode.                          |  |  |
|        | Example:                                                   |                                                            |  |  |
|        | Device# configure terminal                                 |                                                            |  |  |
| Step 3 | interface type number                                      | Configures an interface and enters interface configuration |  |  |
|        | Example:                                                   | mode.                                                      |  |  |
|        | <pre>Device(config)# interface GigabitEthernet 0/0/0</pre> |                                                            |  |  |
| Step 4 | no ip address                                              | Removes the IP address.                                    |  |  |
|        | Example:                                                   |                                                            |  |  |
|        | <pre>Device(config-if)# no ip address</pre>                |                                                            |  |  |
| Step 5 | pppoe enable group global                                  | Enables a PPPoE session on the Gigabit Ethernet interface. |  |  |
|        | Example:                                                   |                                                            |  |  |
|        | <pre>Device(config-if)# pppoe enable group global</pre>    |                                                            |  |  |
| Step 6 | pppoe-client dial-pool-number number                       | Configures a PPPoE client and specifies dial-on-demand     |  |  |
|        | Example:                                                   | routing (DDR) functionality.                               |  |  |
|        | Device(config-if) # pppoe-client dial-pool-number 1        |                                                            |  |  |
| Step 7 | no shutdown                                                | Removes the IP address.                                    |  |  |
|        | Example:                                                   |                                                            |  |  |
|        | Device(config-if)# no shutdown                             |                                                            |  |  |
| Step 8 | exit                                                       | Exits interface configuration mode and returns to global   |  |  |
|        | Example:                                                   | configuration mode.                                        |  |  |
|        | <pre>Device(config-if)# exit</pre>                         |                                                            |  |  |
| Step 9 | interface dialer number                                    | Defines a dialer rotary group and enters interface         |  |  |
|        | Example:                                                   | configuration mode.                                        |  |  |
|        | Device(config)# interface dialer 1                         |                                                            |  |  |

|         | Command or Action                                                         | Purpose                                                              |  |
|---------|---------------------------------------------------------------------------|----------------------------------------------------------------------|--|
| Step 10 | dialer pool number                                                        | Specifies the dialing pool that the dialer interface uses to         |  |
|         | Example:                                                                  | connect to a specific destination subnetwork.                        |  |
|         | <pre>Device(config-if)# dialer pool 1</pre>                               |                                                                      |  |
| Step 11 | encapsulation type                                                        | Specifies the encapsulation type.                                    |  |
|         | Example:                                                                  | • Sets PPP as the encapsulation type.                                |  |
|         | <pre>Device(config-if)# encapsulation ppp</pre>                           |                                                                      |  |
| Step 12 | ipv6 enable                                                               | Enables IPv6 on the dialer interface.                                |  |
|         | Example:                                                                  |                                                                      |  |
|         | <pre>Device(config-if)# ipv6 enable</pre>                                 |                                                                      |  |
| Step 13 | Do one of the following:                                                  | Specifies how the IP address is obtained for the dialer              |  |
|         | • ip address negotiated                                                   | interface. This can be through one of the following as               |  |
|         | <ul> <li>ipv6 address autoconfig</li> </ul>                               | specified.                                                           |  |
|         | • ipv6 dhcp client pd prefix-name                                         | PPP/IP Control Protocol (IPCP) address negotiation                   |  |
|         | Example:                                                                  | Dynamic Host Configuration Protocol (DHCP)                           |  |
|         | For IPv4                                                                  |                                                                      |  |
|         | <pre>Device(config-if)# ip address negotiated</pre>                       |                                                                      |  |
|         | Example:                                                                  |                                                                      |  |
|         | For IPv6                                                                  |                                                                      |  |
|         | <pre>Device(config-if)# ipv6 address autoconfig</pre>                     |                                                                      |  |
|         | Example:                                                                  |                                                                      |  |
|         | For DHCP IPv6                                                             |                                                                      |  |
| _       | Device(config-if)# ipv6 dhcp client pd pd1                                |                                                                      |  |
| Step 14 | mtu size                                                                  | Sets the maximum transmission unit (MTU) size.                       |  |
|         | Example:                                                                  |                                                                      |  |
|         | Device(config-if)# mtu 1492                                               |                                                                      |  |
| Step 15 | ppp authentication pap callin                                             | Enables at least one PPP authentication protocol and                 |  |
|         | Example:                                                                  | specifies the order in which protocols are selected on the interface |  |
|         | <pre>Device(config-if)# ppp authentication pap callin</pre>               |                                                                      |  |
| Step 16 | ppp pap sent-username username password password                          | Reenables remote Password Authentication Protocol (PAP)              |  |
|         | Example:                                                                  | support for an interface and reuses the username and                 |  |
|         | Device(config-if) # ppp pap sent-username username)<br>password password1 | the peer.                                                            |  |
| Step 17 | end                                                                       | Exits interface configuration mode and returns to privileged         |  |
|         | Example:                                                                  | EXEC mode.                                                           |  |
|         | Device(config-if)# end                                                    |                                                                      |  |

## **Configuring PPPoE on the Server**

#### **SUMMARY STEPS**

- 1. enable
- **2**. configure terminal
- 3. username username password password
- 4. **bba-group pppoe** *bba-group-name*
- 5. virtual-template template-number
- 6. exit
- 7. interface loopback interface-number
- **8.** Do one of the following:
  - ip address ip-address mask
  - ipv6 address ipv6-address / prefix
- 9. exit
- **10.** interface type number
- **11.** Do one of the following:
  - no ip address
  - no ipv6 address
- **12. pppoe enable group** *bba-group-name*
- 13. exit
- 14. interface virtual-template number
- **15.** Do one of the following:
  - ip unnumbered loopback number
  - ipv6 unnumbered loopback number
- 16. description description
- 17. mtu size
- **18.** Do one of the following:
  - peer default ip address pool local-pool-name
  - peer default ipv6 address pool local-pool-name
  - ipv6 dhcp server dhcp-pool-name
- **19. ppp authentication** *protocol*
- **20**. exit
- 21. ipv6 dhcp pool dhcp-pool-name
- 22. prefix-delegation pool local-pool-name
- **23.** Do one of the following:
  - ip local pool pool-name [low-ip-address [high-ip-address]]
  - ipv6 local pool pool-name ipv6-subnet-id / prefix prefix-length
- 24. end

I

#### **DETAILED STEPS**

|        | Command or Action                                                | Purpose                                                      |  |  |
|--------|------------------------------------------------------------------|--------------------------------------------------------------|--|--|
| Step 1 | enable                                                           | Enables privileged EXEC mode.                                |  |  |
|        | Example:                                                         | • Enter your password if prompted.                           |  |  |
|        | Device> enable                                                   |                                                              |  |  |
| Step 2 | configure terminal                                               | Enters global configuration mode.                            |  |  |
|        | Example:                                                         |                                                              |  |  |
|        | Device# configure terminal                                       |                                                              |  |  |
| Step 3 | username username password password                              | Creates a PPPoE profile and enters BBA group                 |  |  |
|        | Example:                                                         | configuration mode.                                          |  |  |
|        | <pre>Device(config)# username username1 password password1</pre> |                                                              |  |  |
| Step 4 | bba-group pppoe bba-group-name                                   | Creates a PPPoE profile and enters BBA group                 |  |  |
|        | Example:                                                         | configuration mode.                                          |  |  |
|        | Device(config)# bba-group pppoe bba1                             |                                                              |  |  |
| Step 5 | virtual-template template-number                                 | Creates a virtual template for a PPPoE profile with an       |  |  |
|        | Example:                                                         | identifying number to be used for cloning virtual access     |  |  |
|        | <pre>Device(config-bba-group)# virtual-template 1</pre>          | • The range is 1 to 4005                                     |  |  |
|        |                                                                  |                                                              |  |  |
| Step 6 | exit                                                             | Exits BBA group configuration mode and returns to global     |  |  |
|        | Example:                                                         | configuration mode.                                          |  |  |
|        | Device(config-bba-group)# exit                                   |                                                              |  |  |
| Step 7 | interface loopback interface-number                              | Creates a loopback interface that emulates an interface that |  |  |
|        | Example:                                                         | is always up and enters interface configuration mode.        |  |  |
|        | Device(config)# interface loopback 1                             | • The range is from 0 to 2147483647.                         |  |  |
| Step 8 | Do one of the following:                                         | Assigns an IP address to the loopback interface.             |  |  |
|        | • ip address ip-address mask                                     |                                                              |  |  |
|        | • ipv6 address ipv6-address / prefix                             |                                                              |  |  |
|        | Example:                                                         |                                                              |  |  |
|        | Using an IPv4 address:                                           |                                                              |  |  |
|        | Device(config-if)# ip address 192.2.0.2<br>255.255.255.0         |                                                              |  |  |
|        | Example:                                                         |                                                              |  |  |
|        | Using an IPv6 address:                                           |                                                              |  |  |
|        | <pre>Device(config-if)# ipv6 address 2001:DB8:2::1/40</pre>      |                                                              |  |  |

|         | Command or Action                                          | Purpose                                                                                                |  |  |
|---------|------------------------------------------------------------|----------------------------------------------------------------------------------------------------|--|--|
| Step 9  | exit                                                       | Exits interface configuration mode and enters global                                                   |  |  |
|         | Example:                                                   | configuration mode.                                                                                    |  |  |
|         | <pre>Device(config-if) # exit</pre>                        |                                                                                                    |  |  |
| Step 10 | interface type number                                      | Configures an interface and enters interface configuration                                             |  |  |
|         | Example:                                                   | mode.                                                                                                  |  |  |
|         | <pre>Device(config)# interface GigabitEthernet 0/0/0</pre> |                                                                                                    |  |  |
| Step 11 | Do one of the following:                                   | Removes the IP address.                                                                                |  |  |
|         | • no ip address                                            |                                                                                                    |  |  |
|         | • no ipv6 address                                          |                                                                                                    |  |  |
|         | Example:                                                   |                                                                                                    |  |  |
|         | For an IPv4 address:                                       |                                                                                                    |  |  |
|         | <pre>Device(config-if) # no ip address</pre>               |                                                                                                    |  |  |
|         | Example:                                                   |                                                                                                    |  |  |
|         | For an IPv6 address:                                       |                                                                                                    |  |  |
|         | <pre>Device(config-if) # no ipv6 address</pre>             |                                                                                                    |  |  |
| Step 12 | pppoe enable group bba-group-name                          | Enables PPPoE sessions on the Gigabit Ethernet interface.                                              |  |  |
|         | Example:                                                   |                                                                                                    |  |  |
|         | <pre>Device(config-if)# pppoe enable group bbal</pre>      |                                                                                                    |  |  |
| Step 13 | exit                                                       | Exits interface configuration mode and returns to global                                               |  |  |
|         | Example:                                                   | configuration mode.                                                                                    |  |  |
|         | <pre>Device(config-if) # exit</pre>                        |                                                                                                    |  |  |
| Step 14 | interface virtual-template number                          | Creates a virtual template interface that can be configured                                            |  |  |
|         | Example:                                                   | and applied dynamically to create virtual access interface<br>and enters interface configuration mode. |  |  |
|         | <pre>Device(config)# interface virtual-template 1</pre>    |                                                                                                    |  |  |
| Step 15 | Do one of the following:                                   | Enables IP processing on an interface without explicitly                                               |  |  |
|         | • ip unnumbered loopback number                            | assigning an IP address to the interface.                                                              |  |  |
|         | ipv6 unnumbered loopback number                            | • The <i>type</i> argument is the interface on which the router                                        |  |  |
|         | Example:                                                   | has assigned an IP address.                                                                            |  |  |
|         | For IPv4:                                                  | • The <i>number</i> argument is the number of the interface                                            |  |  |
|         | <pre>Device(config-if)# ip unnumbered loopback 1</pre>     | on which you want to chaote in processing.                                                             |  |  |
|         | Example:                                                   |                                                                                                    |  |  |
|         | For IPv6:                                                  |                                                                                                    |  |  |
|         | <pre>Device(config-if)# ipv6 unnumbered loopback 1</pre>   |                                                                                                    |  |  |

I

|         | Command or Action                                                      | Purpose                                                                  |  |  |
|---------|------------------------------------------------------------------------|--------------------------------------------------------------------------|--|--|
| Step 16 | description description                                                | Adds a description to an interface configuration                         |  |  |
|         | Example:                                                               |                                                                          |  |  |
|         | <pre>Device(config-if)# description pppoe bba1</pre>                   |                                                                          |  |  |
| Step 17 | mtu size                                                               | Sets the MTU size.                                                       |  |  |
|         | Example:                                                               | • The range is from 64 to 9216.                                          |  |  |
|         | Device(config-if) # mtu 1492                                           |                                                                          |  |  |
| Step 18 | Do one of the following:                                               | Specifies an address pool to provide IP addresses for                    |  |  |
|         | • peer default ip address pool local-pool-name                         | remote peers connecting to this interface.                               |  |  |
|         | peer default ipv6 address pool local-pool-name                         |                                                                          |  |  |
|         | • ipv6 dhcp server dhcp-pool-name                                      |                                                                          |  |  |
|         | Example:                                                               |                                                                          |  |  |
|         | For IPv4 addresses                                                     |                                                                          |  |  |
|         | <pre>Device(config-if)# peer default ip address pool pool1</pre>       |                                                                          |  |  |
|         | Example:                                                               |                                                                          |  |  |
|         | For IPv6 addresses                                                     |                                                                          |  |  |
|         | <pre>Device(config-if)# peer default ipv6 address pool     pool1</pre> |                                                                          |  |  |
|         | Example:                                                               |                                                                          |  |  |
|         | For DHCP assigned addresses:                                           |                                                                          |  |  |
|         | <pre>Device(config-if)# ipv6 dhcp server dhcpv6pool</pre>              |                                                                          |  |  |
| Step 19 | ppp authentication protocol                                            | Enables at least one PPP authentication protocol and                     |  |  |
|         | Example:                                                               | specifies the order in which the protocols are selected on the interface |  |  |
|         | <pre>Device(config-if) # ppp authentication pap</pre>                  |                                                                          |  |  |
| Step 20 | exit                                                                   | Exits interface configuration mode and returns to global                 |  |  |
|         | Example:                                                               | configuration mode.                                                      |  |  |
|         | <pre>Device(config-if) # exit</pre>                                    |                                                                          |  |  |
| Step 21 | ipv6 dhcp pool dhcp-pool-name                                          | Creates a DHCP information pool and configures a local                   |  |  |
|         | Example:                                                               | prefix pool from which prefixes can be delegated to clients.             |  |  |
|         | Device(config)# ipv6 dhcp pool dhcpv6pool                              |                                                                          |  |  |
| Step 22 | prefix-delegation pool local-pool-name                                 | Specifies a local prefix pool.                                           |  |  |
|         | Example:                                                               |                                                                          |  |  |
|         | Device(config-dhcpv6)# prefix-delegation pool pool1                    |                                                                          |  |  |

L

|         | Command or Action                                                                                                    | Purpose                                                                                                    |
|---------|----------------------------------------------------------------------------------------------------|----------------------------------------------------------------------------------------------------|
| Step 23 | <ul> <li>Do one of the following:</li> <li>ip local pool pool-name [low-ip-address [high-ip-address]]</li> <li>ipv6 local pool pool-name ipv6-subnet-id / prefix prefix-length</li> </ul> | Configures a local pool of IP addresses to be used when a remote peer connects to a point-to-point interface. |
|         | Example:                                                                                                    |                                                                                                    |
|         | For IPv4 addresses                                                                                                    |                                                                                                    |
|         | Device(config)# ip local pool pool1 192.2.0.1<br>192.2.0.10                                                                                                    |                                                                                                    |
|         | Example:                                                                                                    |                                                                                                    |
|         | For IPv6 addresses                                                                                                    |                                                                                                    |
|         | Device(config)# ipv6 local pool pool1<br>2001:DB8:1200::/40 48                                                                                                    |                                                                                                    |
| Step 24 | end                                                                                                    | Exits global configuration mode and returns to privileged                                                     |
|         | Example:                                                                                                    | EXEC mode.                                                                                                    |
|         | Device(config)# end                                                                                                    |                                                                                                    |

## **Configuring a PPPoE Client over a VLAN Interface**

Perform this task to configure a PPPoE client over a VLAN interface.

#### **SUMMARY STEPS**

- 1. enable
- 2. configure terminal
- **3. interface** *type number*
- 4. switchport trunk allowed vlan vlan-list
- **5. switchport mode** {*access* | *trunk*}
- 6. end
- 7. interface type number
- 8. no ip address
- 9. pppoe enable group global
- 10. pppoe-client dial-pool-number number
- 11. end
- **12.** interface type number
- **13.** ip address negotiated
- **14.** encapsulation encapsulation-type
- **15.** dialer pool number
- 16. pppoe pap sent-username username password password
- 17. end

#### **DETAILED STEPS**

|         | Command or Action                                              | Purpose                                                         |  |
|---------|----------------------------------------------------------------|-----------------------------------------------------------------|--|
| Step 1  | enable                                                         | Enables privileged EXEC mode.                                   |  |
|         | Example:                                                       |                                                                 |  |
|         | Device> enable                                                 |                                                                 |  |
| Step 2  | configure terminal                                             | Enters global configuration mode.                               |  |
|         | Example:                                                       |                                                                 |  |
|         | Device# configure terminal                                     |                                                                 |  |
| Step 3  | interface type number                                          | Configures an interface and enters interface configuration      |  |
|         | Example:                                                       | mode.                                                           |  |
|         | <pre>Device(config)# interface GigabitEthernet 0/0/0</pre>     |                                                                 |  |
| Step 4  | switchport trunk allowed vlan vlan-list                        | Sets the list of allowed VLANs that transmit traffic from       |  |
|         | Example:                                                       | this interface in tagged format when in trunking mode.          |  |
|         | <pre>Device(config-if)# switchport trunk allowed vlan 10</pre> |                                                                 |  |
| Step 5  | switchport mode {access   trunk}                               | Enables switchport mode.                                        |  |
|         | Example:                                                       | To specify a trunking VLAN interface, use the <b>switchport</b> |  |
|         | <pre>Device(config-if) # switchport mode trunk</pre>           | mode trunk command.                                             |  |
| Step 6  | end                                                            | Exits interface configuration mode and returns to privileged    |  |
|         | Example:                                                       | EXEC mode.                                                      |  |
|         | Device(config-if) # end                                        |                                                                 |  |
| Step 7  | interface type number                                          | Configures an interface and enters interface configuration      |  |
|         | Example:                                                       | mode.                                                           |  |
|         | Device(config)# interface vlan 10                              |                                                                 |  |
| Step 8  | no ip address                                                  | Disables IP processing for an interface.                        |  |
|         | Example:                                                       |                                                                 |  |
|         | <pre>Device(config-if)# no ip address</pre>                    |                                                                 |  |
| Step 9  | pppoe enable group global                                      | Enables a PPPoE session on the Gigabit Ethernet interface.      |  |
|         | Example:                                                       |                                                                 |  |
|         | <pre>Device(config-if)# pppoe enable group global</pre>        |                                                                 |  |
| Step 10 | pppoe-client dial-pool-number number                           | Configures a PPPoE client and specifies dial-on-demand          |  |
|         | Example:                                                       | routing (DDR) functionality.                                    |  |
|         | Device(config-if) # pppoe-client dial-pool-number 2            |                                                                 |  |
| Step 11 | end                                                            | Exits interface configuration mode and returns to privileged    |  |
|         | Example:                                                       | EXEC mode.                                                      |  |

|         | Command or Action                                                                                                    | Purpose                                                                                                    |
|---------|----------------------------------------------------------------------------------------------------|----------------------------------------------------------------------------------------------------|
|         | Device(config-if)# end                                                                                                    |                                                                                                    |
| Step 12 | <pre>interface type number Example: Device(config)# interface Dialer2</pre>                                                                    | Configures an interface and enters interface configuration mode.                                                                           |
| Step 13 | <pre>ip address negotiated Example: Device(config-if)# ip address negotiated</pre>                                                             | Specifies that the IP address for the interface is obtained<br>through PPP or IPCP (IP Control Protocol) address<br>negotiation.           |
| Step 14 | <pre>encapsulation encapsulation-type Example: Device(config-if)# encapsulation ppp</pre>                                                      | Sets the encapsulation method used by the interface.<br>To set PPP as the encapsulation type, use the<br><b>encapsulation ppp</b> command. |
| Step 15 | <pre>dialer pool number Example: Device(config-if)# dialer pool 2</pre>                                                                        | Specifies the dialing pool for a dialer interface to connect to a specific destination subnetwork.                                         |
| Step 16 | <pre>pppoe pap sent-username username password password Example: Device(config-if)# ppp pap sent-username cisco@cisco.com password cisco</pre> | Enables remote PAP support for an interface and authenticates the request packet to the peer.                                              |
| Step 17 | <pre>end Example: Device(config-if)# end</pre>                                                                                                 | Exits interface configuration mode and returns to privileged EXEC mode.                                                                    |

### Verifying a PPPoE Client over a VLAN Interface

To verify that the PPPoE session is established, run the **show pppoe session** command. You should see the state type as UP.

ovld1# show pppoe session 1 client session Uniq ID PPPoE RemMAC Port VT VA State SID LocMAC VA-st Type N/A 1 0000.aaaa.bbb0 V110 Di2 Vi2 UP 0101.xxx1.dccc UP

# **Configuration Examples for the PPP over Ethernet Client**

### **Example: Configuring a PPPoE Client**

```
Device> enable
Device# configure terminal
Device(config)# interface GigabitEthernet 0/0/0
Device(config-if)# no ip address
Device(config-if)# pppoe enable
Device(config-if)# pppoe-client dial-pool-number 1
Device(config-if)# no shutdown
Device(config-if)# exit
Device(config)# interface dialer 1
Device(config-if)# mtu 1492
Device(config-if)# ip address negotiated
Device(config-if)# encapsulation ppp
Device(config-if)# dialer pool 1
Device(config-if)# ppp pap sent-username username1 password password1
Device(config-if)# end
```

### **Example: Configuring PPPoE on IPv4**

#### **Example: Server Configuration**

```
Device> enable
Device# configure terminal
Device# username username1 password password1
Device (config) # bba-group pppoe bba1
Device(config-bba-group)# virtual-template 1
Device(config-bba-group)# exit
Device(config)# interface loopback 1
Device(config-if) # ip address 192.2.0.2 255.255.255.0
Device(config-if) # exit
Device(config)# interface GigabitEthernet 0/0/0
Device (config-if) # no ip address
Device (config-if) # negotiation auto
Device(config-if) # pppoe enable group bba1
Device(config-if) # no shutdown
Device(config-if)# exit
Device(config)# interface virtual-template 1
Device(config-if) # description pppoe bba1
Device(config-if)# mtu 1492
Device (config-if) # ip unnumbered loopback 1
Device (config-if) # peer default ip address pool pool1
Device(config-if) # ppp authentication pap
Device(config-if) # exit
Device (config) # ip local pool pool 192.2.0.1 192.2.0.10
Device (config) # end
```

#### **Example: Client Configuration**

```
Device> enable
Device# configure terminal
Device(config)# interface GigabitEthernet 0/0/0
Device(config-if)# no ip address
Device(config-if)# pppoe enable
Device(config-if)# pppoe-client dial-pool-number 1
Device(config-if)# no shutdown
Device(config-if)# exit
Device(config)# interface dialer 1
Device(config-if)# mtu 1492
Device(config-if)# ip address negotiated
Device(config-if)# encapsulation ppp
Device(config-if)# dialer pool 1
Device(config-if)# ppp pap sent-username1 password password1
Device(config-if)# end
```

### Example: Configuring PPPoE on IPv6 using DHCP

#### **Example: Server Configuration using DHCP**

Configure a username and a password for PPP client:

Host(config) # username username1 password password1

Create a PPP group GROUPA and associate it with a Virtual Template 1:

```
Host(config)# bba-group pppoe GROUPA
Host(config-bba-group)# virtual-template 1
Host(config-bba-group)# exit
```

Configure a loopback interface to be used on the Virtual Template 1:

```
Host(config)# interface loopback 1
Host(config-if)# ipv6 address 2001:DB8:2::1/40
```

%LINEPROTO-5-UPDOWN: Line protocol on Interface Loopback0, changed state to up Host(config-if)# exit

Create a Virtual Template 1 and use the loopback interface as the IP address:

```
Host(config)# interface virtual-template 1
Host(config-if)# ipv6 unnumbered loopback 1
Host(config-if)# description pppoe GROUPA
Host(config-if)# mtu 1492
```

```
!Specify that PPP PAP authentication is used for authenticating connecting PPP
!clients
Host(config-if)# ppp authentication pap
```

!Enables DHCP for IPv6 service for the interface and specifies a pool for prefix
!delegation.
Host(config-if)# ipv6 dhcp server dhcpv6pool

-----F -----F -----F

Host(config-dhcp)# exit

Associate a physical interface with the PPP group GROUPA:

Host(config)# interface FastEthernet 0/0
Host(config-if)# no ip address
Host(config-if)# pppoe enable group GROUPA
Host(config-if)# no shutdown
Host(config-if)# exit

Create the local IPV6 address pool pool1 referred to in the Virtual Template 1

```
Host(config) # ipv6 local pool pool1 2001:DB8:1200::/40 48
```

Create a DHCP information pool and configure a local prefix pool from which prefixes can be delegated to clients.

Host(config) # ipv6 dhcp pool dhcpv6pool

```
!Specify local prefix pool
Host(config-dhcpv6)# prefix-delegation pool pool1
Host(config-dhcpv6)# end
```

#### Example: Client Configuration using DHCP

```
Device> enable
Device# configure terminal
Device(config)# hostname Client
```

Configure a physical interface and allocate it to a dialer pool. A logical dialer interface associated with the dialer pool can select a physical interface from this dialer pool when needed.

```
Client(config)# interface FastEthernet 0/0
Client(config-if)# no ip address
Client(config-if)# pppoe enable group global
!Allocate the physical interface to the dialer pool
```

```
Client(config-if) # pppoe-client dial-pool-number 1
Client(config-if) # no shutdown
```

%LINK-3-UPDOWN: Interface Virtual-Access1, changed state to up %LINEPROTO-5-UPDOWN: Line protocol on Interface Virtual-Access1, changed state to up %LINK-3-UPDOWN: Interface FastEthernet0/0, changed state to up Client(config-if)# exit

Create the logical dialer interface and configure the pool used to pick physical interfaces

Client(config) # interface dialer 1

```
!Configure the pool used to pick physical interfaces.
Client(config-if)# dialer pool 1
```

!Sets the encapsulation method used by the interface to PPP. Client(config-if)# encapsulation ppp Client(config-if)# ipv6 enable

\*Jun 2 23:51:36.455: %DIALER-6-BIND: Interface Vi2 bound to profile Di1
\*Jun 2 23:51:36.459: %LINK-3-UPDOWN: Interface Virtual-Access2, changed state to up
\*Jun 2 23:51:36.507: %DIALER-6-UNBIND: Interface Vi2 unbound from profile Di1
\*Jun 2 23:51:36.519: %LINK-3-UPDOWN: Interface Virtual-Access2, changed state to down

!Enable Prefix delegation on the interface
Client(config-if)# ipv6 dhcp client pd dhcp\_prefix\_label

!Reduce MTU of the dialer interface to avoid unnecessary fragmentation caused by added

```
PPP headers.
Client(config-if)# mtu 1492
Client(config-if)# ppp authentication pap callin
!Configures the username and password that the client can use to authenticate with the
server.
Client(config-if)# ppp pap sent-username username1 password password1
*Jun 2 23:52:20.999: %DIALER-6-BIND: Interface Vi2 bound to profile Di1
*Jun 2 23:52:21.003: %LINK-3-UPDOWN: Interface Virtual-Access2, changed state to up
```

```
*Jun 2 23:52:21.103: %LINEPROTO-5-UPDOWN: Line protocol on Interface Virtual-Access2, changed state to up Client(config-if)# end
```

#### **Example: Verifying the PPPoE connection**

Observe the interfaces of the client:

```
Client#show ipv6 interface brief
```

| FastEthernet0/0        | [up/up] |
|------------------------|---------|
| unassigned             |         |
| Dialer1                | [up/up] |
| FE80::205:FF:FE50:6C08 |         |
| Virtual-Access1        | [up/up] |
| unassigned             |         |

#### Observe the PPPoE session on the client:

#### Client# show pppoe session

1 client session

| Uniq ID | PPPoE | RemMAC         | Port  | VT  | VA    | State |
|---------|-------|----------------|-------|-----|-------|-------|
|         | SID   | LocMAC         |       |     | VA-st | Туре  |
| N/A     | 324   | 0005.0050.9c08 | Fa0/0 | Di1 | Vi2   | UP    |
|         |       | 0005.0050.6c08 |       |     | UP    |       |

Observe the packets exchanged during the PPPoE session:

Client# show pppoe session packets

Total PPPoE sessions 1

| SID  | Pkts-In | Pkts-Out | Bytes-In | Bytes-Out |
|------|---------|----------|----------|-----------|
| 2846 | 0       | 6216     | 0        | 128136    |

#### Observe the DHCP session:

Server# show ipv6 dhcp binding

Client: FE80::205:FF:FE50:6C08 DUID: 0003001000500506C08 Username : unassigned Interface : Virtual-Access1.1 IA PD: IA ID 0x000D0001, T1 302400, T2 483840 Prefix: 2001:DB8::/48 preferred lifetime 604800, valid lifetime 2592000 expires at Jul 01 2013 09:17 PM (2591979 seconds)

Server# show ipv6 dhcp pool

```
DHCPv6 pool: dhcpv6pool
Prefix pool: pool1
preferred lifetime 604800, valid lifetime 2592000
Active clients: 1
```

### **Example: Configuring PPPoE on IPv6**

#### **Configuring PPPoE on the Server**

```
Device> enable
Device# configure terminal
Device(config)# hostname Host
```

Configure a username and a password for PPP client:

Host# username username1 password password1

Create a PPP group GROUPA and associate it with a Virtual Template 1:

Host(config) # bba-group pppoe GROUPA

```
*Jun 1 21:30:55.587: %LINK-3-UPDOWN: Interface Virtual-Access1, changed state to up
*Jun 1 21:30:55.591: %LINEPROTO-5-UPDOWN: Line protocol on Interface Virtual-Access1,
changed state to up
Host(config-bba-group)# virtual-template 1
Host(config-bba-group)# exit
```

Configure a loopback interface to be used on the Virtual Template 1:

```
Host(config)# interface loopback 1
Host(config-if)# ipv6 address 2001:DB8:2::1/40
```

```
%LINEPROTO-5-UPDOWN: Line protocol on Interface Loopback0, changed state to up
Host(config-if)# exit
```

Create a Virtual Template 1 and use the loopback interface as the IP address:

```
Host(config)# interface virtual-template 1
Host(config-if)# ipv6 unnumbered loopback 1
Host(config-if)# description pppoe GROUPA
Host(config-if)# mtu 1492
```

!Configure the Virtual Template to hand out IP addresses from pool1
Host(config-if)# peer default ipv6 pool pool1

```
!Specify that PPP PAP authentication is used for authenticating connecting PPP clients
Host(config-if)# ppp authentication pap
Host(config-if)# exit
```

Associate a physical interface with the PPP group GROUPA:

```
Host(config)# interface FastEthernet 0/0
Host(config-if)# no ip address
Host(config-if)# pppoe enable group GROUPA
Host(config-if)# no shutdown
Host(config-if)# exit
```

```
*Jun 1 21:33:07.199: %LINK-3-UPDOWN: Interface FastEthernet0/0, changed state to up *Jun 1 21:33:08.199: %LINEPROTO-5-UPDOWN: Line protocol on Interface FastEthernet0/0, changed state to up
```

Create the IPV6 address pool pool1 referred to in the Virtual Template 1:

```
Host(config)# ipv6 local pool pool1 2001:DB8:1200::/40 48
Host(config)# end
```

#### **Configuring PPPoE on the Client**

Device> enable Device# configure terminal Device(config)# hostname Host

Configure a physical interface and allocate it to a dialer pool. A logical dialer interface associated with the dialer pool can select a physical interface from this dialer pool when needed.

```
Client(config)# interface FastEthernet 0/0
Client(config-if)# no ip address
Client(config-if)# pppoe enable group global
```

!Allocate the physical interface to the dialer pool Client(config-if) # pppoe-client dial-pool-number 1 Client(config-if) # no shutdown

```
%LINK-3-UPDOWN: Interface Virtual-Access1, changed state to up
%LINEPROTO-5-UPDOWN: Line protocol on Interface Virtual-Access1, changed state to up
%LINK-3-UPDOWN: Interface FastEthernet0/0, changed state to up
Client(config-if)# exit
```

Create the logical dialer interface and configure the pool used to pick physical interfaces

Client(config)# interface dialer 1

!Configure the pool used to pick physical interfaces. Client(config-if)# dialer pool 1

!Sets the encapsulation method used by the interface to PPP. Client(config-if)# encapsulation ppp Client(config-if)# ipv6 enable

\*Jun 3 00:10:48.031: %DIALER-6-BIND: Interface Vi2 bound to profile Di1
\*Jun 3 00:10:48.035: %LINK-3-UPDOWN: Interface Virtual-Access2, changed state to up
\*Jun 3 00:10:48.083: %DIALER-6-UNBIND: Interface Vi2 unbound from profile Di1
\*Jun 3 00:10:48.091: %LINK-3-UPDOWN: Interface Virtual-Access2, changed state to down

!Configure the PPP clients to get IP addresses for dialer interfaces by using
!PPP negotiations with the server.
Client(config-if)# ipv6 address autoconfig

!Reduce MTU of the dialer interface to avoid unnecessary fragmentation caused by added PPP

!headers
Client(config-if)# mtu 1492
Client(config-if)# ppp authentication pap callin

!Configures the username and password that the client can use to authenticate with the !server. Client(config-if)# ppp pap sent-username username1 password password1

```
*Jun 3 00:11:54.843: %DIALER-6-BIND: Interface Vi2 bound to profile Di1
*Jun 3 00:11:54.847: %LINK-3-UPDOWN: Interface Virtual-Access2, changed
state to up
*Jun 3 00:11:54.939: %LINEPROTO-5-UPDOWN: Line protocol on Interface
```

Virtual-Access2, changed state to up

Client(config-if) # end

#### Verifying the PPPoE connection

Observe the interfaces of the client:

Client# show ipv6 interface brief

| FastEthernet0/0        | [up/up] |
|------------------------|---------|
| unassigned             |         |
| Dialer1                | [up/up] |
| FE80::205:FF:FE50:6C08 |         |
| Virtual-Access1        | [up/up] |
| unassigned             |         |

#### Observe the PPPoE session on the client:

Client# show pppoe session

```
1 client session
```

| Unig ID | PPPoE | RemMAC         | Port  | VT  | VA    | State |
|---------|-------|----------------|-------|-----|-------|-------|
| · 1     | SID   | LocMAC         |       |     | VA-st | Type  |
| N/A     | 324   | 0005.0050.9c08 | Fa0/0 | Di1 | Vi2   | UP    |
|         |       | 0005.0050.6c08 |       |     | UP    |       |

Observe the packets exchanged during the PPPoE session:

Client# show pppoe session packets

| SID  | Pkts-In | Pkts-Out | Bytes-In | Bytes-Out |
|------|---------|----------|----------|-----------|
| 2846 | 0       | 6216     | 0        | 128136    |

# **Additional References**

#### **Related Documents**

| Related Topic                                 | Document Title                                                         |
|-----------------------------------------------|------------------------------------------------------------------------|
| Cisco IOS commands                            |                                                                        |
| Broadband Access Aggregation and DSL commands | Cisco IOS Broadband Access<br>Aggregation and DSL Command<br>Reference |

L

#### **Technical Assistance**

| Description                                                                                                    | Link                                              |
|----------------------------------------------------------------------------------------------------|---------------------------------------------------|
| The Cisco Support and Documentation website provides<br>online resources to download documentation, software,<br>and tools. Use these resources to install and configure<br>the software and to troubleshoot and resolve technical<br>issues with Cisco products and technologies. Access to<br>most tools on the Cisco Support and Documentation<br>website requires a Cisco.com user ID and password. | http://www.cisco.com/cisco/web/support/index.html |

# **Feature Information for PPP over Ethernet Client**

The following table provides release information about the feature or features described in this module. This table lists only the software release that introduced support for a given feature in a given software release train. Unless noted otherwise, subsequent releases of that software release train also support that feature.

Use Cisco Feature Navigator to find information about platform support and Cisco software image support. To access Cisco Feature Navigator, go to www.cisco.com/go/cfn. An account on Cisco.com is not required.

| Feature Name                      | Releases                               | Feature Information                                                                                                    |
|-----------------------------------|----------------------------------------|----------------------------------------------------------------------------------------------------|
| PPP over Ethernet Client for IPv6 | Cisco IOS XE Release 3.9S              | The PPP over Ethernet Client feature provides IPv6 support.                                                                                            |
| PPP over Ethernet Client          | Cisco IOS XE Release 3.5S              | This feature was introduced.<br>The PPP over Ethernet Client<br>feature provides PPPoE client<br>support on routers.                                   |
| PPPoE Client over VLAN Interface  | Cisco IOS XE Release Bengaluru<br>17.6 | This feature was introduced.<br>The PPPoE Client over VLAN<br>Interface feature allows users to<br>establish a PPPoE session over a<br>VLAN interface. |

Table 1: Feature Information for PPP over Ethernet Client